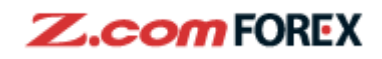

# **Z.com TRADER** Web 用戶指引

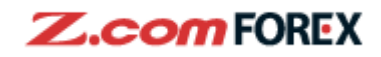

目錄

1. 畫面介紹 登入 雙重驗證 登出 通知 下單版面 圖表 報價版面及列表 交易合約 持倉列表 下單列表 交易紀錄 結單 帳戶 結餘及提存欯項 客戶資料

#### 2. 下單類型及說明

#### 3. 交易設定

更改/取消下單 用戶設定 持倉列表

#### 4. 風險免責聲明

1. 畫面介紹 <u>登入</u>

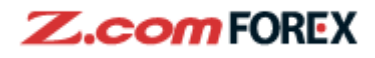

|                    |                                                                                                    |                   |        |           | 聯絡我們   | │ 常見問題 │ ▼ 燦體字     |
|--------------------|----------------------------------------------------------------------------------------------------|-------------------|--------|-----------|--------|--------------------|
| <b>Z.com</b> FOREX |                                                                                                    | 存入資金              | ○ 在線客服 | 免費體驗      | 模擬帳戶   | 開設真宙帳戶             |
| 主頁 為何選擇技慕環球通 ▼ 外   | 匯交易 ▼ 交易平台 ▼                                                                                                    | 交易教學 ▼            | 關於我們 ▼ | C         | 登入棋擬帳戶 | 登入Z.com Trader Web |
|                    |                                                                                                    |                   |        |           |        |                    |
|                    | 真                                                                                                    | 實外匯交響             | 易帳戶    |           |        |                    |
| 1                  | 帳戶ID<br>xxxxxxx                                                                                                  |                   |        |           |        |                    |
|                    | 登入密碼                                                                                                    |                   |        |           |        |                    |
| 2                  | 3                                                                                                    | 登入                |        |           |        |                    |
|                    | <ul> <li>▶ <u>忘記了帳戶ID或</u></li> <li>▶ <u>条統維護時間表</u></li> <li>▶ <u>条統要求</u></li> <li>▶ <u>登入閣下的模擬</u></li> </ul> | <u>登入密碼</u><br>帳戶 |        |           |        |                    |
|                    | 開設真實外匯交易                                                                                                    | БП                | 開女     | ightarrow |        |                    |

若閣下想登入交易平台,請透過本公司的Z.com Trader Web登入頁面:

- 1 輸入由本公司以郵遞寄出的帳戶 ID;
- 2 輸入由本公司的以電子郵件寄出的預設密碼;
- 3 然後點擊「登入」。

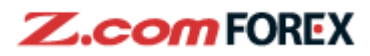

#### 雙重驗證

|   | Z.com TRADER Web                                        |   |
|---|---------------------------------------------------------|---|
|   | 真實外匯交易帳戶                                                |   |
|   | 雙重認證(2FA)                                               |   |
|   | 請於有效時間前輸入Google Authenticator生成的6位數<br>字代碼("2FA驗證碼")。   |   |
|   | 2FA驗證碼<br>1                                             |   |
| 3 | →常見問題                                                   |   |
|   | <b>驗證</b> 2                                             |   |
|   | ☰ 身份验证器 +                                               | / |
|   | <b>203 937</b> 1<br>Z.com Forex HK(05/01/2021 15:03:59) |   |

閣下使用帳戶密碼登入後,

從閣下 GOOGLE 身份驗證器 APP 內獲取 6 位數字 2FA 驗證碼並輸入;

在驗證碼失效之前點擊「驗證」,完成登錄。

其他關於雙重驗證的資料及使用方法,請點擊「常見問題」進入本公司網頁查詢。

1

 $\mathbf{2}$ 

3

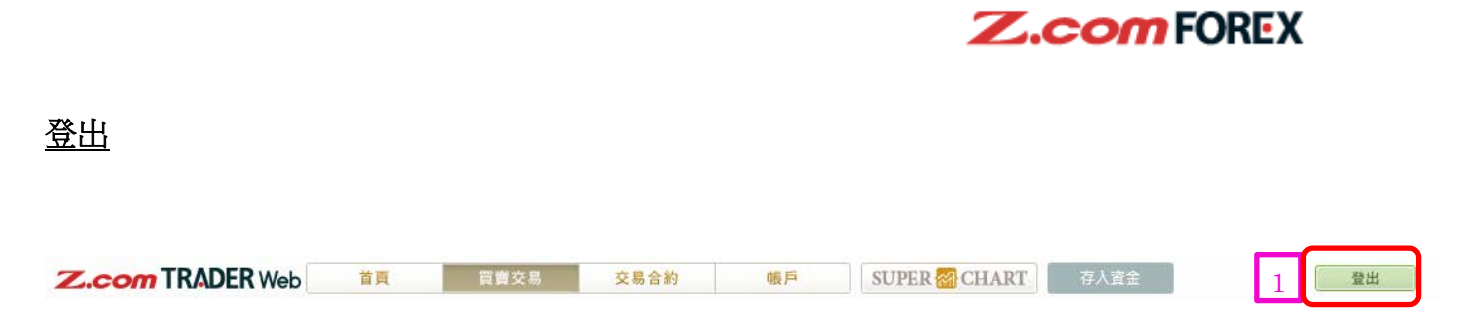

1 當閣下使用完畢 Z.com Trader Web 後,請於右上角點擊「登出」。

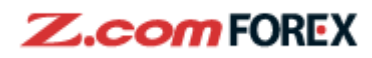

## <u>通知</u>

|   |                                |          | 2  | 3 |
|---|--------------------------------|----------|----|---|
|   | 💄 致 MR DUMMY                   | ACC a-li | 全部 | C |
| 1 | i 請更改客戶登記資<br>17/08/2012 11:00 | 원<br>FX  |    |   |
|   | i 重要通知<br>17/08/2012 11:00     | FX       |    |   |
|   | i 有關提款<br>17/08/2012 11:00     | FX       |    |   |
|   |                                |          |    |   |
|   |                                |          |    |   |
|   |                                |          |    |   |
|   |                                |          |    |   |
|   |                                |          |    |   |
|   | ● 最新消息                         |          |    | C |

點擊通知查閱內容; 點擊「全部」以表示全部通知; 刷新通知以顯示最新通知; 收到本公司的最新消息。

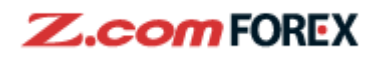

| 下單                | 版面                                              |                                       |                        |
|-------------------|-------------------------------------------------|---------------------------------------|------------------------|
| 1                 | Z.com TR                                        |                                       |                        |
| 單擊下               | 單有效無效顯示                                         | 確認訊息 📻 🖛 新聞                           | 司及                     |
|                   | 黄板面 列表  ● 美元/日周 ▼                               |                                       |                        |
| 賣出                | ◆ 1.0 ◆ 買入                                      | 責曲 金 1.0 / 金 買入                       |                        |
| 102.              | 888 102.898                                     | 1.22731 1.22741                       | 1                      |
|                   | 0 持倉 0                                          | 2 持倉 0                                |                        |
| 盈虧                | 0.00港元                                          | 盈虧 0.00港元<br>運動 0 ▲ ▼                 | 2                      |
|                   | ■ 英鎊/美元 🔹                                       | □ □ □ □ □ □ □ □ □ □ □ □ □ □ □ □ □ □ □ |                        |
| <u>賣出</u><br>1.35 | ◆ 1.6 ◆ 買入 ○○7 1 35 0 E 3                       |                                       | 3                      |
|                   | 如要谁入-                                           | 一般下胃版而:                               | ■<br>,                 |
| 9                 | 型 型 型 利 型 型 設 型 設 型 設 型 設 型 設 型 辺 辺 辺 辺 辺 辺 辺 辺 | 一 成 一 平 / 仮 曲<br>「一 一 一 成 曲           | 明和事中事 「中土無双,<br>「下留版面: |
| Ľ                 | 汕手只/\                                           | 具场員田頃進/                               | <↓≠/灰田,                |
| _                 | <ul> <li>美元/日回 - 開倉</li> <li>一般下單 複:</li> </ul> | 合下單 單擊下單                              | ×                      |
| 3                 | ● 美元/日圓                                         | 1 🗸                                   |                        |
|                   | 責出 🗣                                            | 1.0                                   |                        |
| 4                 | 102.888                                         | 102.89                                | 8                      |
|                   | 賣/買 5 🗵                                         | 賣圓買                                   |                        |
|                   | 交易類型                                            |                                       |                        |
|                   | 張數 。                                            | 1 ▲ ▼ x10,000                         | (i)                    |
|                   | 清點                                              | 0 ▲ ▼ 點子 □                            | 有效                     |
|                   |                                                 | 止蝕                                    |                        |
|                   |                                                 |                                       |                        |
|                   |                                                 |                                       |                        |
| 7                 | 一少败或切走而                                         |                                       |                        |
|                   |                                                 |                                       |                        |
| 3                 | 選擇將進行                                           | 行交易的貨幣對                               | 寸;                     |
| 4                 | 被選貨幣                                            | 對的市價;                                 |                        |
| 5                 | 選擇下單類                                           | 類型如下:                                 |                        |
|                   | 賣出/買/                                           | (                                     | 選擇賣出或買入貨幣對             |
|                   | 交易類型                                            | ĩ                                     | 開倉:建立新的持倉              |
|                   |                                                 |                                       | 亚合:亚指钼右结合              |

| 平倉:平掉現有持倉                   |
|-----------------------------|
| 市價:以市價交易                    |
| 限價:指定一個比現價較低的價格買入,或比現價較高的價格 |
| 賣出                          |
| 止價:指定一個比現價較高的價格買入,或比現價較低的價格 |
| 賣出                          |
|                             |

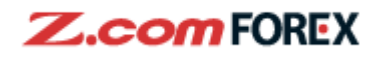

6 輸入交易張數(1張=10,000貨幣單位)交易上限詳情請參考本公司網頁;
 7 可選擇不顯示交易確認視窗。下圖為顯示交易確認視窗;
 8 遞交下單指示。

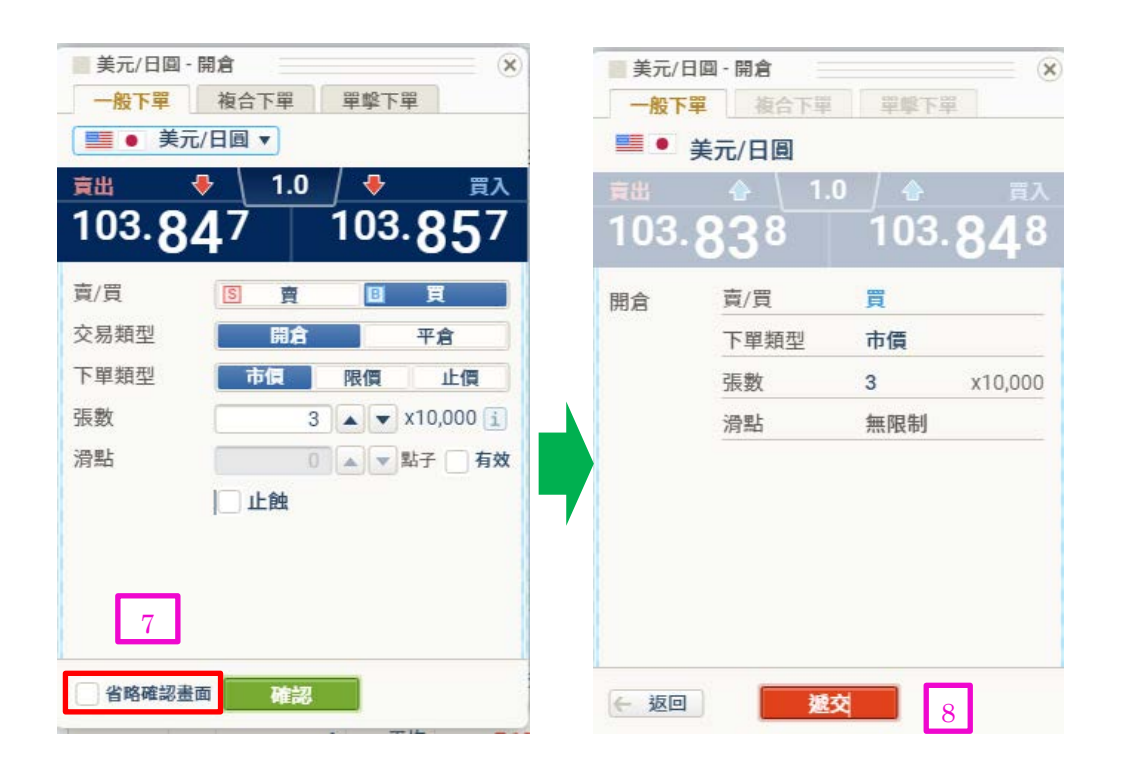

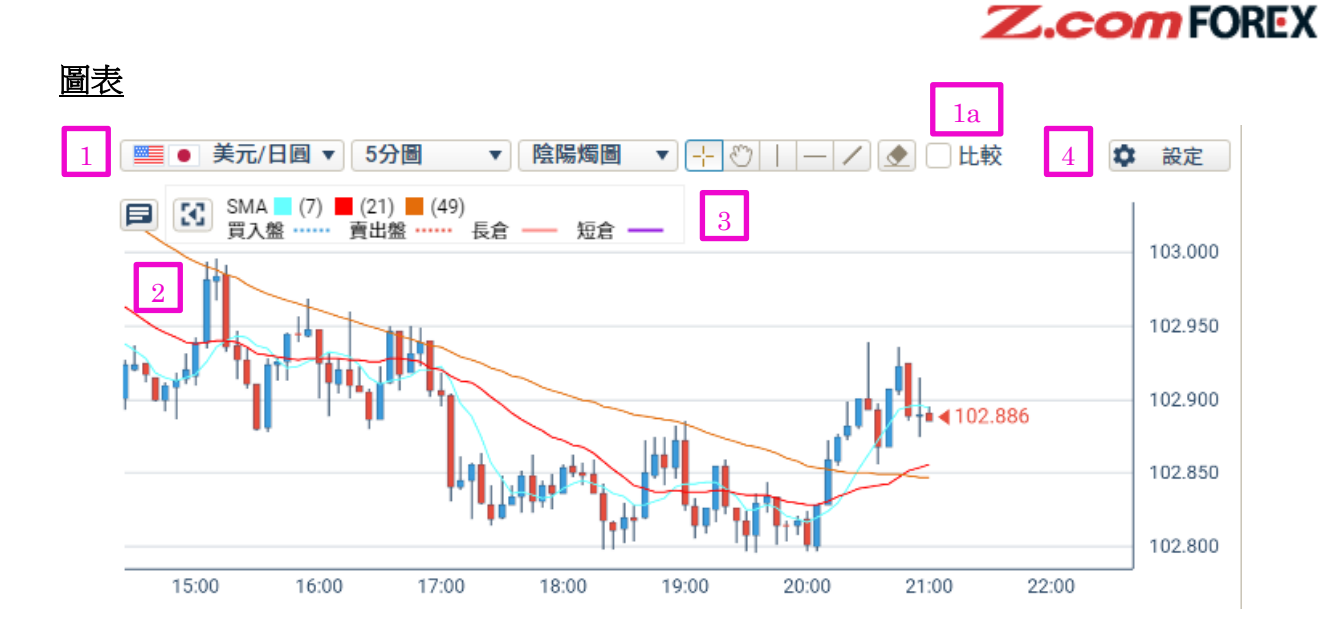

選擇貨幣對、時間及圖表類型,以及開啟貨幣對比較; 圖表內容,包括價格走勢、現時持倉、下單、技術指標;

圖示; 圖表設定:可設定顏色及技術指標。

| SMA    | 7     | 21    | <ul><li>✓</li><li>✓</li>&lt;</ul> |  |
|--------|-------|-------|----------------------------------------------------------------------------------------------------|--|
| EMA    | 25    | 50    | 100                                                                                                    |  |
| 保歷加通道  | 25    | ±1σ   | ±2σ                                                                                                    |  |
| RSI    | 7     |       | 42                                                                                                    |  |
| 下單價格   | ✓ 買入盤 | 🔽 賣出盤 | ł                                                                                                    |  |
| 平均持倉價格 | ✔ 長倉  | — 过短倉 | —                                                                                                    |  |
| 背景顏色   | 白     | 黑     |                                                                                                    |  |
| 陰陽燭顏色  | 白/黑   | 藍/紅   | 白/綠                                                                                                    |  |

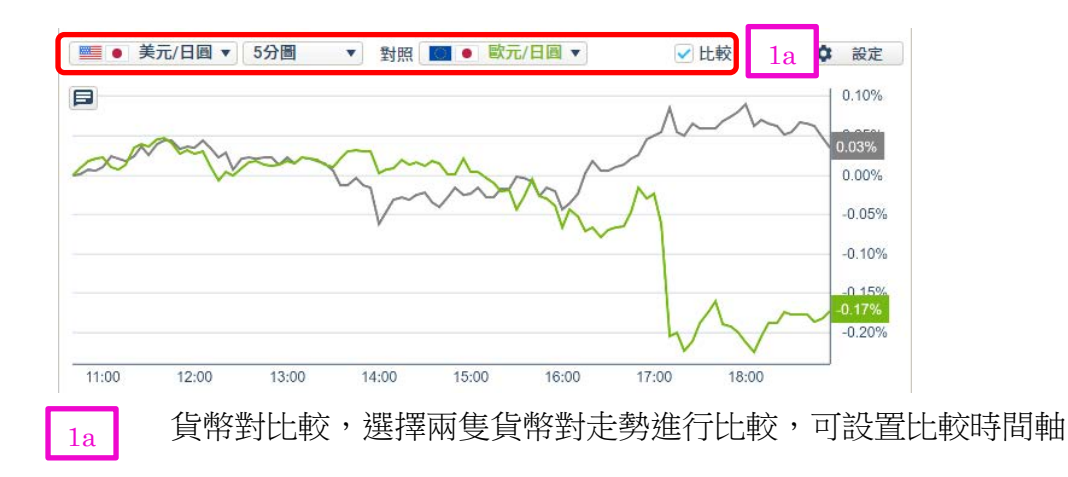

 $\mathbf{2}$ 

3

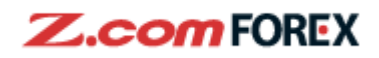

#### 報價版面及列表

| 單 1 單 有效 無效 顯示         | · 確認 2 · 日本 不明示 新聞  |
|------------------------|---------------------|
| 報價板面列表                 |                     |
| ● 美元/日圓 ▼              | 💽 🔤 歐元/美元 🔹 🔻       |
| 賣出 🔸 丨 1.0 /✦ 買入       | _ 賣出 ♥ \ 1.0 /♥ 買入  |
| 102.877 102.887        | 1.22735 1.22745     |
| H 103.189    L 102.796 | ⊞ 1.22898 ⊑ 1.22432 |

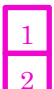

選擇以版面或列表報價;

選擇顯示4或8個貨幣對。

#### 報價版面

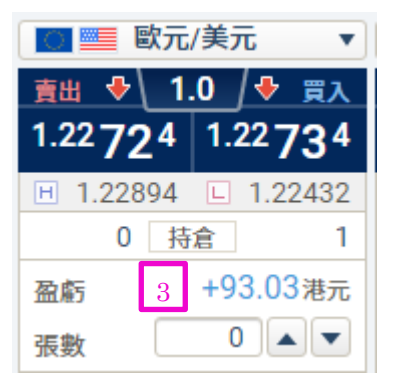

| 報  | 價列      | 辰   |
|----|---------|-----|
| HX | 티 뒷 / ! | 115 |

| 化贝/小化      |                    |                    |      | 4   |              |                    |                  | 5            |               |
|------------|--------------------|--------------------|------|-----|--------------|--------------------|------------------|--------------|---------------|
| 貨幣對        | 賣出                 | 買入                 | 下單張數 | 差價  | 升跌           | 高低                 | 持有短盤張數<br>持有長盤張數 | 賣出過6<br>買入過6 | 刻息<br>刻息      |
| 美元/日圓      | 102. <b>89</b> 9 🔶 | 102. <b>90</b> 9 🔶 |      | 10  | -0.217       | 103.187<br>102.796 | 0<br>2           |              | -1.43<br>0.75 |
| 歐元/美元<br>▼ | 1.22 <b>69</b> 7�  | 1.22 <b>70</b> 7�  |      | 1.0 | a<br>0.00248 | 1.22894<br>1.22432 | 0<br>1           |              | 2.33<br>-3.70 |

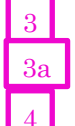

報價版面會顯示浮動盈虧;

報價列表會顯示升跌及過夜利息;

差價:買賣差價;升跌:與上日紐約收市價的變動;

5 賣出過夜利息:持有1張短倉的過夜利息; 買入過夜利息:持有1張長倉的過夜利息;

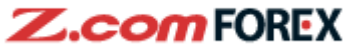

| 交易合約                                     | 1         |              |            |     |
|------------------------------------------|-----------|--------------|------------|-----|
| Z.com TRADER Web 首頁 頁實交易                 | 交易合約      | 帳戶 SUPER 翻 C | HART 存入資金  | 登出  |
| © 持倉列表                                   | ◎ 結單      | 浮動盈虧         | 0 港元 保證金比率 | - C |
| 食幣射 <mark>全部 ✓</mark> 責/買 全部 ✔ ○ 全部 ● 摘要 | 顧示件數 25 ✔ | 授辱           |            |     |
| 1 顯示持倉列表、下單列表                            | 、交易紀      | 錄、結單         |            |     |

## 持倉列表

| 1 | □ 持倉列表              | ٠                   | 下單列表          | □ 交易紀錄               | □ 結單               |                      | 浮動盈虧     | <b>+0.93</b> 港元 | 保證金比率            | 1,479.14 % C |
|---|---------------------|---------------------|---------------|----------------------|--------------------|----------------------|----------|-----------------|------------------|--------------|
|   | 貨幣封 全<br>副件數 5 (1 - | 5)/1 <mark>3</mark> | <u>南</u> /買 全 | 部 <b>▼</b> ● 摘要<br>4 | 顧示件數               | 25 ¥ 搜尊<br>5         | C        | 6               |                  | 7            |
|   | 平倉                  | <u> </u>            | 賣/買           | 持倉張數<br><u>掛單張數</u>  | 開倉價現價              | 浮動盈虧                 | 浮動盈虧(點子) | 累計過夜利息          | 成交日期             | 所需保證金        |
| 2 | 下單                  | 美元/日圓               | 買             | 1<br>0               | 102.922<br>102.899 | -17.33<br>(-0.02 %)  | -2.3     | 0               | 05/01/2021 16:34 | 3,876.45     |
|   | 下單                  | 美元/日圓               | 買             | 1<br>0               | 102.826<br>102.899 | +54.99<br>(+0.07 %)  | +7.3     | 0               | 05/01/2021 18:25 | 3,876.45     |
|   | 下單                  | 歐元/美元               | 買             | 1                    | 1.22604<br>1.22694 | +69.77<br>(+0.07 %)  | +9.0     | 0               | 05/01/2021 16:03 | 4,756.38     |
|   | 下單                  | 歐元/日圓               | 買             | 11<br>0              | 126.257<br>126.258 | +8.28<br>(0.00 %)    | +0.1     | 0               | 05/01/2021 17:39 | 52,321.17    |
|   | 下單                  | 紐元/美元               | 買             | 1                    | 0.72165            | -117.07<br>(-0.20 %) | -15.1    | 0               | 05/01/2021 18:26 | 2,791.98     |

2 如要平倉,點擊「下單」,下單版面將會彈出;

點擊藍色項目後,可就該項目為搜尋排列:

3 以貨幣對搜尋;
 4 以掛單張數搜尋;
 5 以浮動盈虧搜尋;
 6 以累計過夜利息搜尋;
 7 以所需保證金搜尋;

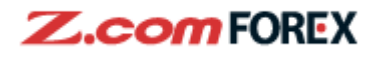

## 下單列表

| □ 持倉列表      |                           | □ 下單列表 | 回交易     | 紀錄                 | 結單                          |                              | 浮動盈虧               | <b>+179.35</b> 港元         | 保證金比率  | 1,478.8     | 32 % C |  |  |
|-------------|---------------------------|--------|---------|--------------------|-----------------------------|------------------------------|--------------------|---------------------------|--------|-------------|--------|--|--|
| 貨幣對 全       | 部 🗸                       | 交易類型   | 全部 🗸 狀態 | 全部 🗸 📍 🕅           | 單日期<br>交日期 <mark>2星期</mark> | ✓ 期間 221220                  | 020 - 0501202      | 1 顯示件                     | 數 25 🗸 | 授尋          | C      |  |  |
| 總件數 10 (1 · | 總件數 10 (1 - 10) / 1/1頁 1  |        |         |                    |                             |                              |                    |                           |        |             |        |  |  |
| <u>貨幣對</u>  | <u>交易類型</u><br><u>賣/買</u> | 下單類型   | 下單張數    | <u>下單價格</u><br>現價  | 狀態<br>失效原因                  | <u>下單日期</u> ▼<br><u>有效期限</u> | 成交價格<br>已          | 成交日期<br>平倉下單編號            | 交易平台   | 下單編號        | 更改/取消  |  |  |
| 紐元/美元       | 開倉                        | 市價     | 1       | 0.72165<br>0.72075 | 已成交                         | 05/01/2021 18:26<br>即日       | 0.72165<br>0       | 05/01/2021 18:26          | Web    | <u>0010</u> | 1      |  |  |
| 美元/日圓       | 開倉                        | 市價     | 1       | 102.826<br>102.878 | 已成交                         | 05/01/2021 18:25<br>即日       | 102.826<br>0       | 05/01/2021 18:25          | Web    | <u>0009</u> |        |  |  |
| 歐元/日圓       | 開倉                        | 市價     | 11      | 126.257<br>126.291 | 已成交                         | 05/01/2021 17:39<br>即日       | 126.257<br>0       | 05/01/2021 17:39          | Web    | <u>0008</u> | 2      |  |  |
| 美元/瑞郎       | 開倉                        | 限價     | 1       | 0.87489<br>0.88015 | 有效                          | 05/01/2021 17:39<br>即日       |                    |                           | Web    | <u>0007</u> | 下單     |  |  |
| 歐元/美元       | 平倉                        | 市價     | 2       | 1.22758<br>1.22751 | 已成交                         | 05/01/2021 17:15<br>即日       | 1.22757<br>+237.23 | 05/01/2021 17:15<br>G0006 | Web    | <u>0006</u> |        |  |  |

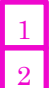

點擊平倉/下單編號,可顯示下單內容;

點擊下單後可更改或取消下單。

#### 下單詳情

| □ 持倉列表 | □下單列   | 表           | □ 交易 | 記錄   | □ 結單 |                                | 2            | 利益虧     | <b>+1.33</b> 港疗 | 〒 保證金比率 | s <b>1,</b> / | 178.75 % C     |
|--------|--------|-------------|------|------|------|--------------------------------|--------------|---------|-----------------|---------|---------------|----------------|
| 下單詳情   | 3      |             |      |      | -112 |                                |              |         |                 | -       |               |                |
| _      | 84     | 狀態          | 賣/買  | 下單類型 | ,    | 或交日期                           | 成交張數<br>持倉張數 | 開倉價     | 下單編號            |         |               |                |
|        | 東西     | 已成交         | Ę    | 市價   |      | 05/01/2021 16:03               | 3 3          | 1.22604 | 000             | 1       |               |                |
| 圆元/美元  | -      | 狀態          | 賣/買  | 下單類型 | 1    | 或交日期<br>交收日期                   | 成交張數         | 平倉價     | 已實現盈虧           | 累計過夜    | 利息            | 下單編號<br>平倉下單編號 |
|        | 半倉     | 已成交         | 賣    | 市價   | 10   | 05/01/2021 17:15<br>07/01/2021 | 2            | 1.22757 | +237.2          | 3       | 0             | 0006<br>G0006  |
| 更改履歷   | 4      |             |      |      |      |                                |              |         |                 |         |               |                |
|        | ±      | 交易類型<br>賣/買 | T    | 單類型  | 下單張數 | 下單價格                           | 狀態<br>失效原因   | 下單日     | 期               | 交易平台    | 有效期限          | 下單編號           |
| 歐元/美元  | 最初下單詳情 | 平倉<br>賣     | 市價   | -    | 2    | 1.22758                        | 已成交          | 05/0    | 1/2021 17:15    | Web     | 80 E          | 0006           |

3 4 顯示己成交交易;

更改履歷顯示更改或取消的內容。

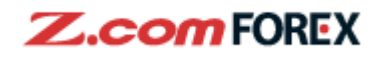

## 交易履歷

|   | □ 持倉列表                             | □下單列表          |          | ] 交易紀錄             | 回結單       | 照→期間 15122020                        | 15012021           | 两三件会 25     |            |    | 2                    |
|---|------------------------------------|----------------|----------|--------------------|-----------|--------------------------------------|--------------------|-------------|------------|----|----------------------|
| 1 | 2000日 王印<br>總件數 6 (1 - 6) / 1/1頁 1 |                | ▲ 目出     | 對 主即 ▼ 1           |           | 顯不期間 15122020                        | - 15012021         | 國不什麼 23     | ◆ 按符<br>總計 |    | ▶戦 CSV<br>+237.23 港元 |
|   | 交易種類開倉                             | 貨幣對<br>紐元/美元   | 賣/買<br>買 | 成交價格<br>0.72165    | 成交張數<br>1 | 成交日期<br>05/01/2021 18:26             | 交收日期<br>07/01/2021 | 金額(港元)<br>- |            | 備註 |                      |
|   | 開倉開倉                               | 美元/日圓<br>歐元/日圓 | 買買       | 102.826<br>126.257 | 1         | 05/01/2021 18:25<br>05/01/2021 17:39 | 07/01/2021         | -           |            |    |                      |
|   | 平倉                                 | 歐元/美元          | 賣        | 1.22757            | 2         | 05/01/2021 17:15                     | 07/01/2021         | +237.23     |            |    |                      |

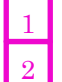

## 選擇搜尋項目如顯示期間;

下載 CSV,以 EXCEL 檔查閱交易履歷。

#### 結單

| 司持倉列表    |             | 回下單列表      | ŧ     | 回交易紀錄    | 0           | 結單         |           |    |  |    |
|----------|-------------|------------|-------|----------|-------------|------------|-----------|----|--|----|
| 吉單類型     | 全部          | ✔ 狀態       | 全部 ✔  | 搜尋期間     | 13012021    | - 27012021 | 顧示件數 25 ✔ | 搜尋 |  |    |
| 牛數 10 (1 | - 10) / 1/1 | 頁 1        |       |          |             |            |           |    |  |    |
|          | 報表日期        | 8 <b>v</b> |       |          |             |            | 結單類型      |    |  | 狀態 |
|          | 26/01/20    | 021        | 包積桿   | 式外匯交易之帳  | 戶日結單        |            |           |    |  | 未開 |
|          | 25/01/20    | 021        | 包積程   | 式外匯交易之帳  | <u>戶日結單</u> | 3          |           |    |  | 未閱 |
|          | 22/01/20    | 021        | 1月 植桿 | 式外匯交易之帳) | 戶日結單        |            |           |    |  | 未閱 |
|          | 21/01/20    | 021        | 包積桿   | 式外匯交易之帳  | 戶日結單        |            |           |    |  | 未閱 |
|          | 20/01/20    | 021        | 司 槓桿  | 式外匯交易之帳  | 戶日結單        |            |           |    |  | 未閱 |
|          | 19/01/20    | 021        | 目損桿   | 式外匯交易之帳) | 戶日結單        |            |           |    |  | 未閱 |
|          | 18/01/20    | 021        | 包積桿   | 式外匯交易之帳  | 戶日結單        |            |           |    |  | 未閱 |
|          | 15/01/20    | 021        | 包損桿   | 式外匯交易之帳  | 戶日結單        |            |           |    |  | 未閱 |
|          | 14/01/20    | 021        | 同損桿   | 式外匯交易之帳) | 戶日結單        |            |           |    |  | 未閱 |
|          | 13/01/20    | 021        | ● 積桿: | 式外匯交易之帳  | 戶日結單        |            |           |    |  | 未閱 |

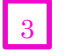

查閱最近日結單或月結單。

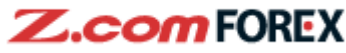

| 帳戶               |         |      | 1            |               |          |              |
|------------------|---------|------|--------------|---------------|----------|--------------|
| Z.com TRADER Web | 首頁 買賣交易 | 交易合約 | 帳戶           | SUPER 🚮 CHART | 存入資金     | 登出           |
| 回 結餘及提存款項 回 客戶資料 |         |      |              |               |          |              |
| 帳戶總結             |         |      |              |               |          | € 更新全部       |
| 概覽               |         |      | 帳戶結餘 (C+D+E) |               |          | 總計 0港元       |
| 可用保證金            | 權益淨額    |      | 現金結餘 (C)     | 1 未交收之已       | 寅現盈虧 (D) | 未交收之撾夜利息 (E) |

### 顯示帳戶內容

1

| 帳戶總結            |       |                     |
|-----------------|-------|---------------------|
| 概覽              |       |                     |
| 可用保證金           | 權益淨額  |                     |
| 2 909,574.60 港疗 |       | 3 1,000,108.46 港元   |
| 可提取資金           | 保證金狀態 | 保證金比率               |
| 4 909,337.37 港元 | 5 正常  | 6 <b>1,478.80</b> % |

2 可用保證金:可用於下單的保證金金額(= 權益淨額-佔用保證金)

- 3 權益淨額:帳戶內的總價值金額
  - = 現金結餘 + 浮動盈虧 + 未交收之過夜利息 提款金額
- 4 可提取金額
  - = 權益淨額 佔用保證金 未交收之已實現盈虧
  - 保證金狀態:

5

[狀態類別] 不適用:帳戶內沒有持倉 正常:保證金比率高過 100% 追收保證金通知:保證金比率低過 60% 自動平倉:保證金比率低過 30%,自動平倉生效

6 保證金比率

=權益淨額 ÷ 所需保證金 × 100

| 持倉          |                    |         |       |                 |
|-------------|--------------------|---------|-------|-----------------|
| 浮動盈虧        | 7                  | 槓桿倍數    | •     |                 |
|             | 8,417.11 港元        |         | 0     | 1.91 倍          |
| 佔用保證金 (A+B) |                    |         | 9     | 總計 97,144.07 港元 |
| 所需保證金 (A)   |                    | 掛單之所需保證 | 金 (B) |                 |
|             | 10<br>97,144.07 港元 |         |       | 11 0 港元         |

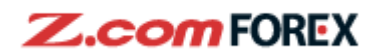

- 浮動盈虧: 所有持倉以現時平倉價格計算的總和
- 8 槓桿倍數:
  所有持倉合約總值(所需保證金 X 20)/ 權益淨額
- 9 佔用保證金: 持倉及掛單的佔用保證金
- 10
   所需保證金:

   持倉合約金額的5%

7

 掛單之所需保證金: 掛單合約金額的 5%

| 帳戶結餘 | 帳戶結餘 (C+D+E) 總計 1,0 |                 |      |     |                      |       |    |        |  |  |  |
|------|---------------------|-----------------|------|-----|----------------------|-------|----|--------|--|--|--|
| 現金結餘 | <b>€ (C</b> )       | i               | 未交收之 | 223 | <sub>圉</sub> 現盈虧 (D) | 未交收之翅 | 夜利 | 利息 (E) |  |  |  |
|      | 12                  | 1,000,000.00 港元 |      | 13  | 237.23 港元            |       | 14 | 0      |  |  |  |

12 帳戶結餘 = 現金結餘 + 未交收之已實現盈虧 + 未交收之過夜利息

13 未交收之已實現盈虧

14 未交收之過夜利息

| 待交收金額 |            |           | 總計 237.23 港元 |
|-------|------------|-----------|--------------|
| 交收    | な日期        | 已實現盈虧     | 過夜利息         |
|       | 05/01/2021 | 0 港元      | 0            |
|       | 06/01/2021 | 0 港元      | 0            |
|       | 07/01/2021 | 237.23 港元 | 0            |
|       | 08/01/2021 | 0 港元      | 0            |

|               |    |                             |                |                             |                |                |                             |                | 15   |                         |
|---------------|----|-----------------------------|----------------|-----------------------------|----------------|----------------|-----------------------------|----------------|------|-------------------------|
| 所需保證金及過夜和     | 利息 |                             |                |                             |                |                |                             |                |      |                         |
| 貨幣對           |    | 美元/日圓                       | 歐元/美元          | 歐元/日圓                       | 美元/瑞郎          | 美元/加元          | 英鎊/美元                       | 澳元/美元          | 紐元/  | 美元                      |
| 所需保證金<br>(每張) |    | <mark>3,876.42</mark><br>港元 | 4,756.96<br>港元 | <mark>4,757.01</mark><br>港元 | 3,876.46<br>港元 | 3,876.46<br>港元 | <mark>5,266.49</mark><br>港元 | 2,987.36<br>港元 | 2    | 2, <b>792</b> .65<br>港元 |
| 過夜利息          | 買  | +0.75 (1 天)                 | -3.70 (1 天)    | -1.64 (1 天)                 | +1.20 (1 天)    | +0.03 (1 天)    | -1.64 (1 天)                 | -1.96 (1 天)    | -1.3 | 31 (1 天)                |
| (05/01/2021)  | 賣  | -1.43 (1 天)                 | +2.33 (1 天)    | +0.90 (1 天)                 | -2.26 (1 天)    | -0.30 (1 天)    | +0.90 (1 天)                 | +0.62 (1 天)    | +0.3 | 87 (1 天)                |

顯示一張個別貨幣對的所需保證金及過夜利息,點擊箭咀可擴大版面。

## 提/存款

15

| Z.com TRADER                                                                                 | Web 🎽 👔                          | 夏賣交易 交易 | 6合約 帳月 | SUPER | CHART  | 存入資金   | 1     |
|----------------------------------------------------------------------------------------------|----------------------------------|---------|--------|-------|--------|--------|-------|
| 中にたち                                                                                         |                                  |         | 2      |       |        |        |       |
| 位/仔釈                                                                                         |                                  |         |        |       |        |        |       |
| 網上提款指示 (已登記)                                                                                 |                                  | 提/存款紀錄  |        | 項目全部  | ~      | 搜尋期間一星 | 期♥ 搜尋 |
| 銀行名稱(銀行編號)                                                                                   | 中國工商銀行 (072)                     | 項目      | 提存日期   | 交收日期  | 金額(港元) | 狀態     | 備註    |
| 銀行帳戶持有人名稱                                                                                    | DUMMY CLIENT ACCOUNT<br>EIGHT    |         |        |       |        |        |       |
| 銀行帳戶號碼                                                                                       | 9999999999                       |         |        |       |        |        |       |
| 可提取資金                                                                                        | 0.进元                             |         |        |       |        |        |       |
| 提款金額                                                                                         | 港                                |         |        |       |        |        |       |
| 銀行手續費                                                                                        | 0 港元                             |         |        |       |        |        |       |
| 如提數到以上登記銀行戶二,請<br>()<br>()<br>()<br>()<br>()<br>()<br>()<br>()<br>()<br>()<br>()<br>()<br>() | <ul> <li></li></ul>              |         |        |       |        |        |       |
| 下列日期可提取金額(只供參考)                                                                              |                                  |         |        |       |        |        |       |
| 06/01/2021                                                                                   | 0 港元                             |         |        |       |        |        |       |
| 07/01/2021                                                                                   | 0 港元                             |         |        |       |        |        |       |
| 08/01/2021                                                                                   | 0 港元                             |         |        |       |        |        |       |
| 注意:<br>1. 香港營業日的下午四時至下午<br>2. 每日只接受一次提款指示。<br>3. 纸上提款指示的截止時間為書<br>潜公录假期除外)。                  | 五時期間並不接受提款推示。<br>港時間下午4時(星期六、日及香 |         |        |       |        |        |       |

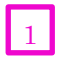

## 存款方法

點擊藍色「存入資金」顯示可用的存款方法。

## 2 提款指示

點擊「帳戶」,於帳戶頁面「提/存款」內「提款金額」項目中輸入提款金額,然後點擊「確認」。

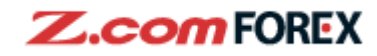

#### 客戶資料

|                  | 首頁                                  | 買賣交易                      | 交易合約       | 帳戶                  | SUPER           | CHART         | 存入資金             |               | 登出           |
|------------------|-------------------------------------|---------------------------|------------|---------------------|-----------------|---------------|------------------|---------------|--------------|
| 回 結餘及提存款項 回 客戶資料 |                                     |                           |            |                     |                 |               |                  |               |              |
|                  |                                     |                           |            |                     |                 |               |                  |               |              |
| 報戸M版             | 也 更改帳戶資料<br>如欲更改帳戶資料(<br>國下必須作出書面報) | 斗<br>登入密碼、語言:<br>雨知。請下載以↑ |            | 及預警除外),<br>發料並報寄至本公 | <b>a</b> .      |               |                  |               |              |
| ● 帳戶設定           | 如希望我們喜出有國                           | 剧表格,講與我作<br>料 <b>更改表格</b> | 1的客戶服務主任   | 一联络。<br>提款指示表       | 格               |               |                  |               |              |
| 之 交易上限           | ▶ 帳戶設定                              |                           |            |                     | _               |               |                  |               | _            |
| 富) 客戶基本資料        | 帳戶ID                                | 998999921                 | 登入密碼       | 5                   | E改 選擇調          |               | 中文 ( 繁體          | 字) 更2         | \$           |
|                  | 為保障閣下利益,我                           | 們建議閣下定期                   | 更改密碼・      |                     |                 |               |                  |               |              |
| 提數用銀行資料          | ■ 交易上限                              |                           |            |                     |                 |               |                  |               |              |
| 💼 關下專用的入帳用銀行帳戶 🌘 | 持倉上限                                | 19,000,000 交              | 易單位        |                     |                 |               |                  |               |              |
|                  | 是如保護会业亚%                            | 主要貨幣對                     | 5.0 %      | 维持保護会业 亚(           | 主要貨幣對           | 3.0 %         | 自動平倉保證金水         | 主要貨幣對         | 1.5 %        |
| ▶ 電郵通知           | 股彻床起亚小十70                           | 次要貨幣對                     | 5.0 %      | #村休班亚小十             | 次要貨幣對           | 3.0 %         | 平%               | 次要貨幣對         | 1.5 %        |
| ■■ 就業資料 ●        | ■ 客戶基本資料                            | ł                         |            |                     |                 |               |                  |               |              |
|                  | 英文名稱                                |                           | DUMMY AC   | CC a-li             |                 | 中文姓名          |                  | 擬似顧           | 客            |
| ▶ ● 經濟狀況         | 電郵地址                                |                           | a.li@z.com |                     |                 |               |                  |               |              |
| ■ 身份聲明           | 聯絡電話號碼(一)                           |                           | (852)00010 | 001                 |                 | 傅真號碼(         | 如適用)             |               |              |
|                  | 聯絡電話號碼(二)                           |                           |            |                     |                 |               |                  |               |              |
|                  | 居住地址                                |                           | 001-001 A  | dmiralty Central a  | nd Western Hong | Kong Island H | IONG KONG S.A.R. |               |              |
|                  | 通訊地址                                |                           | 與居住地址      | 相同                  |                 |               |                  |               |              |
|                  | 國籍                                  |                           | 香港         |                     |                 |               |                  |               |              |
|                  | 出生日期                                |                           | 01/01/1980 | )                   | 婚姻狀況            | 未婚            |                  | 性別            | 男            |
|                  | <u></u> 提款用銀行習                      | 星科                        |            |                     |                 |               |                  |               |              |
|                  | 銀行名稱(銀行編                            | 號)                        | 中國工商銀      | 很行 (072)            |                 |               |                  |               |              |
|                  | 帳戶號碼                                |                           | 999999999  | 99                  | 帳戶持有            | 人             | DU               | MMY CLIENT AC | COUNT EIGHT  |
|                  | (1) 閣下専用的/                          | 、帳用銀行帳戶 -                 | 簡單快捷入帳     |                     |                 |               | *我們不接受現金或        | 第三者帳戶存款       |              |
|                  | 銀行名稱(銀行編                            | 號)                        | 香港上海匯      | 豐銀行 (004)           |                 |               |                  |               |              |
|                  | 帳戶號碼                                |                           | 999-99999  | X-999               | 帳戶持利            | 人             | GM               | O-Z.COM FORE  | K HK LIMITED |
|                  | ■ 電郵通知                              |                           |            |                     |                 |               |                  |               | 更改           |
|                  | 成交通知                                |                           | 是          |                     | 結單發出            | 通知            | 是                |               |              |
|                  | 下單失效通知                              |                           | 是          |                     | 公司通訊            | R             | 是                |               |              |
|                  | 追收保證金通知                             |                           | 是          |                     | 啟動雙重            | 重認證           | 是                |               |              |
|                  | 密碼重設                                |                           | 是          |                     | 密碼更改            | X             | 是                |               |              |
|                  | 登入通知                                |                           | 是          |                     | 更改選擇            | 語言            | 是                |               |              |

如需更改帳戶設定或個人資料(密碼、語言設定、電郵通知提示設定除外),請下載帳戶資料更改表格,填妥後寄回本公司。

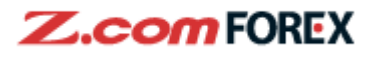

#### 2. 下單類型及說明

| ■ 歐元/美元 - 開倉 🛛 🔹 🛞 🛞                  |                    |                                       |
|---------------------------------------|--------------------|---------------------------------------|
| 一般下單 複合下單 單擊下單                        | 📄 歐元/美元 - 平倉 🛛 🔍 🗙 | ■ 歐元/美元 - 開倉 🛛 🔍 🗙                    |
| 1 1 1 1 1 1 1 1 1 1 1 1 1 1 1 1 1 1 1 | 一般下單 複合下單 單擊下單     | 一般下單 複合下單 單擊下單                        |
| 貢出    →   \ 1.0 / → 買入                | 🞆 📰 歐元/美元 ▼        | 1 1 1 1 1 1 1 1 1 1 1 1 1 1 1 1 1 1 1 |
| 1.22651 1.22661                       | 賣出 🔷 1.0 合 買入      | 賣出 🛧 1.0 🛧 買入                         |
| 00 00                                 | 1.22653 1.22663    | 1.22648 1.22658                       |
| 賣/買 1 <u>5 賣 5 買</u>                  |                    |                                       |
| 交易類型 開倉 平倉                            | 賣/買 ⑤ 賣 圓 買        | 賣/買 🗵 買                               |
| 下單類型 市價 限價 止價                         | 交易類型 開倉 平倉         | 交易類型 開倉 平倉                            |
| 張數 1 ▲ ▼ x10,000 i                    | 下單類型 市價 限價 止價      | 下單類型 市價 限價 止價                         |
| 滑點 2 ▲ 素子 有效                          | 張數 1 ▲ ▼ x10,000 i | 張數 1 ▲ ▼ x10,000 i                    |
| ✓止蝕                                   | 滑點                 | 下單價格 1.22153 🔺 🔻                      |
| 止蝕距離 50 ▲ ▼ 點子                        | 平倉次序 3 FIFO LIFO   | 有效期限 即日 • 4                           |
| 參考價格 1.22161                          |                    |                                       |
| 有效期限 即日 • i                           |                    |                                       |
|                                       |                    |                                       |
| ✓ 省略確認畫面 透交                           | ✓ 省略確認畫面 透交        | ✓ 省略確認畫面 透交                           |
|                                       |                    |                                       |

選擇交易內容,另外可以市價下單時同時加開止蝕下單並輸入點數表示止蝕距離。

滑點:當市況波動時,下單時的市價與實際成交價格可能不同,滑點是客戶容許此情況的最大距離。如需使用滑點,請點擊有效及設定滑點點子。

## 選擇平倉次序:

2

3

| FIFO (First in, first out) | 平倉時同一貨幣對較先的持倉會先平倉 |
|----------------------------|-------------------|
| LIFO (Last in, first out)  | 平倉時同一貨幣對較後的持倉會先平倉 |

4 設定下單有效期限

| 即日      | 即日      |
|---------|---------|
| 有效直至取消  | 有效直至取消  |
| 有效至指定日期 | 有效至指定日期 |
| 有效至星期五  | 有效至星期五  |

|                                                                                                    |                                                                                                    | <b>Z.com</b> FOREX                                                                                                    |
|----------------------------------------------------------------------------------------------------|----------------------------------------------------------------------------------------------------|----------------------------------------------------------------------------------------------------|
| 歐元/美元-開倉       一般下單     複合下單       軍墜下單     一般下單       丁二     一般下單       東出     1.0       1.22650     1.22660                                                                                                   |                                                                                                    | 歐元/美元-開倉     ●       一般下單     複合下單     單擊下單       回 雪     歐元/美元 ▼       賣出     ●     1.0       1.22671     1.22681                                                                     |
| 賣/買     ⑤     賣     圓       交易類型          下單類型     IFD     OCO     IFDOCO       執行條件          張数     5      ×10,000        下單價格     1.22157         有效期限     即日                                                 | 歐元/美元・開倉       ●         一般下單       複合下單       單擊下單         賣出       1.0       會       買入         夏出       1.0       會       買入         1.22675       1.22685         賣/買       賣       圓         交易類型       開倉       平倉 | 廣/買     圓 賣     圓 頁       交易類型     開倉     平倉       下單類型     IFD     OCO       執行條件     限頃     止價       張數     5     ▼ x10,000 €       下單價格     1.22157     ▼       有效期限     即日     ▼ € |
| <ul> <li>賣/買</li> <li>賣</li> <li>交易類型</li> <li>平倉</li> <li>下單類型</li> <li>風信</li> <li>止價</li> <li>張数</li> <li>5 ▲ ▼ x10,000 ፮</li> <li>下單價格</li> <li>1.23148 ▲ ▼</li> <li>有效期限</li> <li>即日</li> <li>重</li> </ul> | 下單類型     IFD     OCO     IFDOCO       張數     5     ▼ x10,000 i       下單價格     1.22154     ▼ 限價       1.23154     ▼ 止價       有效期限     即日     i                                                                            | 賣/買     賣       交易類型     平倉       張数     5 ▲ ▼ x10,000 ፪       下單價格     1.23144 ▲ ▼ 限價       1.22144 ▲ ▼ 止價       有效期限     即日 ▼ ፪                                                      |
| ✓ 省略確認畫面 建交                                                                                                    | ✓ 省略確認畫面 透交                                                                                                    |                                                                                                    |

## 其他下單類型:

| IFD (If done)           | 同時發出兩個下單指令,如第一個下單(開倉)成交後,第二個下單(平 |
|-------------------------|----------------------------------|
|                         | 倉)將會即時生效。(兩個下單均可以限價盤或止價盤發出)      |
| OCO (One cancels other) | 同時發出一個限價盤及一個止價盤,其中一個成交後,另外一個下    |
|                         | 單便會即時自動取消。                       |
| IFDOCO (If done OCO)    | 同時發出三個下單指令,如第一個下單(可限價或止價)成交後,第二  |
|                         | 個及第三個(限價及止價各一)下單會即時生效。而第二或第三個下單  |
|                         | 生效後,另外一個下單會即時自動取消。               |

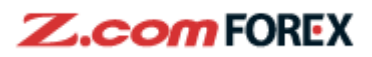

## 3. 交易設定

## 更改取消下單

從下單列表更改或取消下單

|   | ■ 下單列表 |           |    | 2 | 更改/取消下题          | ₽ C            | 更新              |
|---|--------|-----------|----|---|------------------|----------------|-----------------|
|   | 貨幣對    | 交易<br>賣/買 | 張數 | 類 | 價格<br>型[狀態]      | 日期期限           |                 |
|   | 歐元/美元  | 平倉        | 2  |   | 1.23206<br>限[有效] | 05/01/2        | 1 21:36<br>即日   |
|   | 美元/瑞郎  | 開倉        | 1  |   | 0.87489<br>限[有效] | 05/01/2        | 1 17:39<br>即日   |
|   | 歐元/美元  | 平倉        | 1  |   | 1.23800<br>限[有效] | 05/01/2<br>有效ī | 1 17:01<br>直至取消 |
| 1 | 歐元/美元  | 開倉        | 3  |   | 1.22235<br>止[有效] | 05/01/2        | 1 17:01<br>即日   |
|   | 歐元/美元  | 開倉        | 1  |   | 1.22235<br>限[有效] | 05/01/2        | 1 17:01<br>即日   |
|   |        |           |    |   |                  |                |                 |

選擇要更改或取消的下單

2 點擊「更改/取消下單」,下圖視窗會彈出。

| 和事 又以我的十千」 一個九月                                                                                   |                                |
|---------------------------------------------------------------------------------------------------|--------------------------------|
| ■ 歐元/美元 - 開倉 更改 / 取消 🛛 🔹 🛞 🔍 🔿 🔍                                                                  |                                |
| ■<br><u>■</u><br><u>■</u><br><u>■</u><br><u>■</u><br><u>■</u><br><u>■</u><br><u>■</u><br><u>■</u> | 3 輸入更改價格;                      |
| 開倉 賣/買 賣                                                                                          | 4 選擇有效期限;                      |
| 下單類型 止價<br>張數 3 x10,000                                                                           | 5 點擊「更改下單」,「取消下單」或「取消下單→重新下單」。 |
| 3     下單價格     1.22200     ▲ ▼       4     有效期限     有效直至取消     ▼                                  |                                |
| _                                                                                                 |                                |
|                                                                                                   |                                |
| 更改下單 5 取消下單                                                                                       |                                |
| 取消下單 → 重新下單                                                                                       |                                |

「更改下單」確認版面

Z.com FOREX 「取消下單」確認版面

| x10,000 |
|---------|
|         |
|         |
|         |

6 確認更改內容後,點擊遞交。 確認取消下單後,點擊遞交。

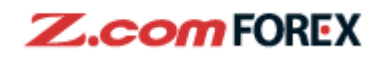

#### 用戶設定

| 胡信坂南 列表                           |                                   |                                         | ★ 公束                              |
|-----------------------------------|-----------------------------------|-----------------------------------------|-----------------------------------|
|                                   |                                   |                                         |                                   |
|                                   |                                   |                                         |                                   |
| _ 貢出 合 1.0 合 買入                   | 賣出 ♥ 1.0 ♥ 買入                     | 賣出 ♥ 1.4 /♥ 買入                          | _ 責出 ◆ 1.8 / ◆ 買入                 |
| 102.911 102.921                   | 1.22698 1.22708                   | 126.27 <sup>5</sup> 126.28 <sup>9</sup> | 0.87987 0.88005                   |
| ∃ 103.187 ⊑ 102.796               | 用 1.22894 □ 1.22432               | ⊟ 126.552 ⊑ 126.158                     | ₩ 0.88154 ⊾ 0.87885               |
| 0 持倉 2                            | 0 持倉 6                            | 0 持倉 11                                 | 0 持倉 0                            |
| 盈虧 +55.74港元                       | 盈虧 +18.60港元                       | 盈虧 +149.14港元                            | 盈虧 0.00港元                         |
| 張數 0 ▲ ▼                          | 張數 0▲▼                            | 張數 0▲▼                                  | 張數 0 ▲ ▼                          |
| ■ ● 美元/加元 🔹                       | ● 英鎊/美元 🔹                         | ■ 澳元/美元 🔹                               | ど 🔤 細元/美元 🔹 🔻                     |
| 賣出 ᡧ 2.0 /∜ 買入                    | 賣出 会 1.6 / 合 買入                   | 賣出 �\ 1.5 /� 買入                         | 賣出 会 \ 2.0 / 会 買入                 |
| 1.27 <b>62</b> 5 1.27 <b>64</b> 5 | 1.35 <b>65</b> 7 1.35 <b>67</b> 3 | 0.76 <b>98</b> 3 0.76 <b>99</b> 8       | 0.71 <b>95</b> 9 0.71 <b>97</b> 9 |
| ∃ 1.27903 ⊑ 1.27293               | ⊞ 1.36123 ⊑ 1.35539               | ∃ 0.77245 ⊑ 0.76596                     | ▶ 0.72277 	 0.71657               |
| 0 持倉 0                            | 0 持倉 0                            | 0 持倉 0                                  | 0 持倉 1                            |
| 盈虧 0.00港元                         | 盈虧 0.00港元                         | 盈虧 0.00港元                               | 盈虧 -159.71港元                      |
| 張數 0▲▼                            | 張數 0▲▼                            | 張數 0▲▼                                  | 張數 0 ▲ ▼                          |

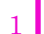

3

38

7

8

點擊「用戶設定」修改設定內容。

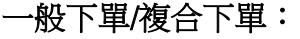

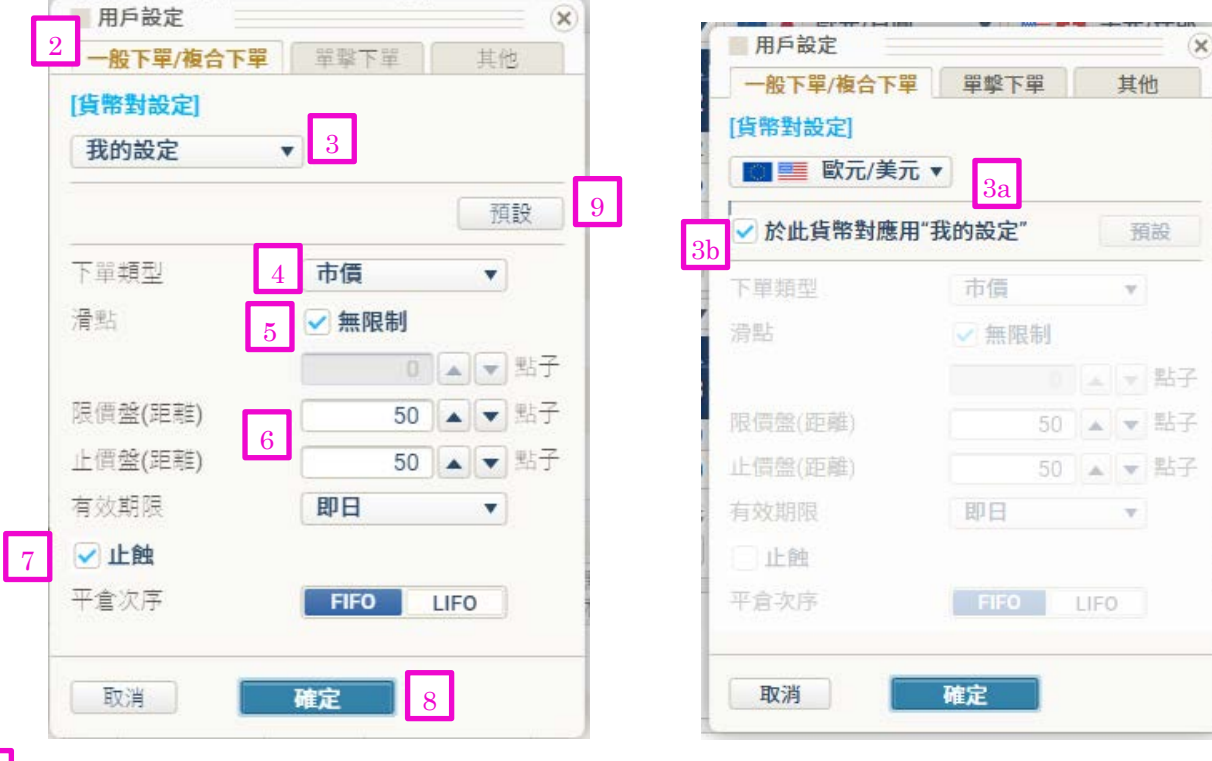

選擇一般下單/複合下單;

選擇「我的設定」預設交易設定,包括下單類型、限價盤距離、止價盤距離等; 如要指定某一貨幣對的設定,請選擇該貨幣對;

3b 選擇「於此貨幣對應用 "我的設定"」;

4 選擇下單類型包括市價、限價、止價、IFD、OCO、IFDOCO或單擊下單;

5 如不希望設置滑點限制,請剔選無限制;否則,請留空並輸入可容許的最大滑點;

6 以點數設定限價距離或止價距離,及下單的有效期限;

如要於每一下單後自動設置止蝕盤,選擇「止蝕」然後會自動按已輸入的點數下止蝕盤; 點擊「確定」;

如要將某一貨幣對的設定返回「我的設定」狀態,點擊預設。

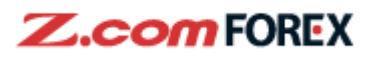

#### 用戶設定-其他

| 用戶設定        |          | ×    | 英鎊/美元 | 開倉       | ×       |
|-------------|----------|------|-------|----------|---------|
| 一般下單/複合下單   | 單擊下單     | 1 其他 | 一般下單  | 複合下單 單擊  | 下單      |
| [其他設定]      |          | 預設   |       |          |         |
| 於新視窗開啟最多2   | 2個下單板面   |      |       |          |         |
| 儲存開倉下單條件」   | 以便後續下單 2 |      |       |          |         |
| ✓ 以滑鼠滾輪變更輸) | 入數值      |      |       |          |         |
| [下單確認視窗] 3  |          | 預設   |       |          |         |
| 開倉盤時        | ✔ 有效     |      |       | 閣下已成功下單。 | 0       |
| 更改/取消下單時    | ✓ 有效     |      |       |          |         |
| 平倉盤時        | 🖌 有效     |      |       |          |         |
| [聲效設定] 4    |          |      |       |          |         |
| 下單被接受時      | ✓ 有效 射   | 撃音 ▼ |       |          |         |
| 下單成交時       | ✔ 有效 收   | 銀機 ▼ |       |          |         |
| 取消          | 確定 5     |      |       | 2a 下單    | 図闘閉     |
|             |          |      |       |          | (10112) |

選擇「其他」進入其他設定;

選擇「於新視窗開啟最多 2 個下單板面」或「儲存開倉下單條件以便後續下單」或「以滑鼠滾輪變 更輸入數值」;

2a 如要以之前下單相同的條件下單,點擊「下單」;

3 選擇「有效」,下單前將會彈出確認畫面; 4

選擇聲效;

 $\mathbf{2}$ 

5

點擊「確定」。

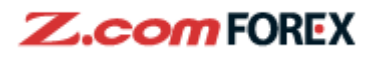

## <u>持倉列表</u>

從持倉列表選擇想平倉的持倉

|   |       |     | 2            | 1             | ]                   | 3                          |      |
|---|-------|-----|--------------|---------------|---------------------|----------------------------|------|
|   | ■持倉列表 | l.  | 摘要           | ▶ 全部          | Θ                   | 平倉                         | C 更新 |
|   | 貨幣對   | 賣/買 | 持倉張數<br>掛單張數 | 開倉債           | 盈虧<br>%             | 盈虧(點子)<br>過夜利息             | 成交日期 |
|   | 美元/日圓 | 買   | 2<br>0       | 平均<br>102.874 | -122.18<br>-0.07%   | - <mark>8.1</mark><br>1.50 | -    |
|   | 歐元/美元 | 買   | 6<br>1       | 平均<br>1.22694 | +2,953.81<br>+0.51% | +63.5<br>-22.20            | -    |
| 3 | 歐元/日圓 | Ę   | 11<br>0      | 平均<br>126.257 | +4,354.54<br>+0.41% | +52.5                      | -    |
|   | 英鎊/美元 | 買   | 1<br>0       | 平均<br>1.35724 | +513.23<br>+0.48%   | +66.2<br>-1.64             | -    |
|   | 紐元/美元 | 買   | 1<br>0       | 平均<br>0.72165 | +611.69<br>+1.09%   | +78.9<br>-1.31             | -    |
|   |       |     |              |               |                     |                            |      |

全部:按成交時間列出每一持倉;

摘要:摘要列出每一持倉貨幣對的總持倉數;

如要平倉,點擊指定持倉後點擊「平倉」,彈出平倉畫面後點擊「遞交」。

| 歐元/日圓 - 3 | Fa 🛛 🔍                      |
|-----------|-----------------------------|
| 一般下單      | 複合下單                        |
| 🔍 🔍 歐元/   | (日圓                         |
|           | ▶ \ 1.4 / ♣ 買入              |
| 126.79    | <b>9</b> 7 126. <b>81</b> 1 |
| 賣/買       | 賣                           |
| 交易類型      | 平倉                          |
| 下單類型      | 市價限價止價                      |
| 張數        | 11 x10,000 🗲 更改             |
| 平均開倉價     | 126.257 (未成交掛單) 0           |
| 滑點        | 0▲▼點子 有效                    |
|           |                             |
|           |                             |
|           |                             |
| ✔ 省略確認書面  | · 遊交 3                      |

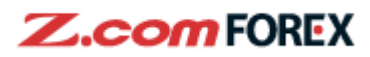

|           |                   |             |               |        |    |      | -                   | 51.00 |        | =                 |
|-----------|-------------------|-------------|---------------|--------|----|------|---------------------|-------|--------|-------------------|
| 敞元/日回     | +B                |             |               |        |    |      |                     |       |        | ×                 |
| 一般下單      | 複合下單              |             |               |        |    |      |                     |       |        |                   |
| ■ ● 歐元/日圓 |                   |             | 持倉<br>(未成交掛單) | 選擇持倉平倉 |    | 浮動盈虧 |                     | 過夜利息  |        | 成交日期              |
| 東出        |                   |             | 11<br>(0)     | 總計 0   | 全部 | 總計   | +4,229.81<br>+0.40% | 總計    | -18.04 |                   |
| 126. /    | 61                | 126. /81    | 11<br>(0)     | 0      |    | 4a   | +4,229.81<br>+0.40% |       | -18.04 | 05/01/21<br>17:39 |
| 賣/買       | 賣                 |             |               |        |    |      |                     |       |        |                   |
| 交易類型      | 平倉                |             |               |        |    |      |                     |       |        |                   |
| 下單類型      | 市價                | 限價 止價       |               |        |    |      |                     |       |        |                   |
| 張數        | <b>11</b> x10,000 | 4 更改        |               |        |    |      |                     |       |        |                   |
| 平均開倉價     | 126.257           | (未成交掛單) 0   |               |        |    |      |                     |       |        |                   |
| 滑點        | 0                 | ▲ ▼ 點子 ─ 有效 |               |        |    |      |                     |       |        |                   |
|           |                   |             |               |        |    |      |                     |       |        |                   |
|           |                   |             |               |        |    |      |                     | -     |        |                   |
|           |                   |             |               |        |    | 更以一  | 半倉數童                |       |        |                   |
| ✓ 省略確認畫ī  | 面 递交              | 0           |               |        |    |      |                     |       |        |                   |
|           |                   |             |               |        |    |      |                     |       |        | La land           |

 4 如要更改平倉數量,點擊「更改」;
 4a 點擊「更改」後,會彈出伸延畫面,選擇想平倉的持倉,或選擇「全部」,然後點擊「更改平倉數量」; 更改完畢後,點擊「遞交」平倉。

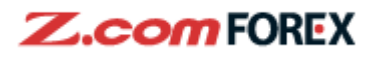

#### 4. 風險免責聲明

#### 槓桿式外匯交易的風險

槓桿式外匯交易的虧損風險可以十分重大。閣下所蒙受的虧損可能超過閣下的最初保證金款額。即使 閣下定下備用交易指令,例如"止蝕"或"限價"盤,亦未必可以將虧損局限於閣下原先設想的數額。 市場情況可能使這些交易指令無法執行。閣下可能被要求一接到通知即存入額外的保證金款額。如閣 下未能在所訂的時間內提供所需的款額,閣下的未平倉合約可能會被平倉。然而,閣下仍然要對閣下 的帳戶內出現的任何逆差負責。因此,閣下必需仔細考慮,鑑於自己的財務狀況及投資目標,這種買 賣是否適合閣下。

#### 電子交易的風險

透過一個電子交易系統進行買賣可能會與透過其他電子交易系統進行買賣有所不同。如閣下透過某個電子交易系統進行買賣,閣下須承受該系統帶來的風險,包括有關硬件或軟件可能會失靈的風險。系統失靈可能會導致買賣盤不能根據指示執行,或完全不獲執行。

更多詳情,請前往本公司網頁。